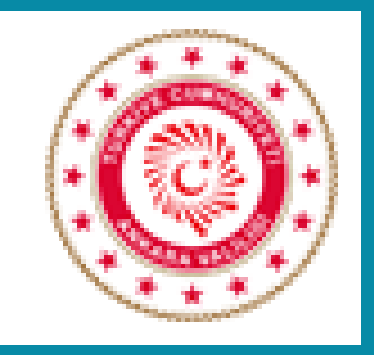

# İL YATIRIM TAKİP SİSTEMİ (İLYAS) EĞİTİMİ

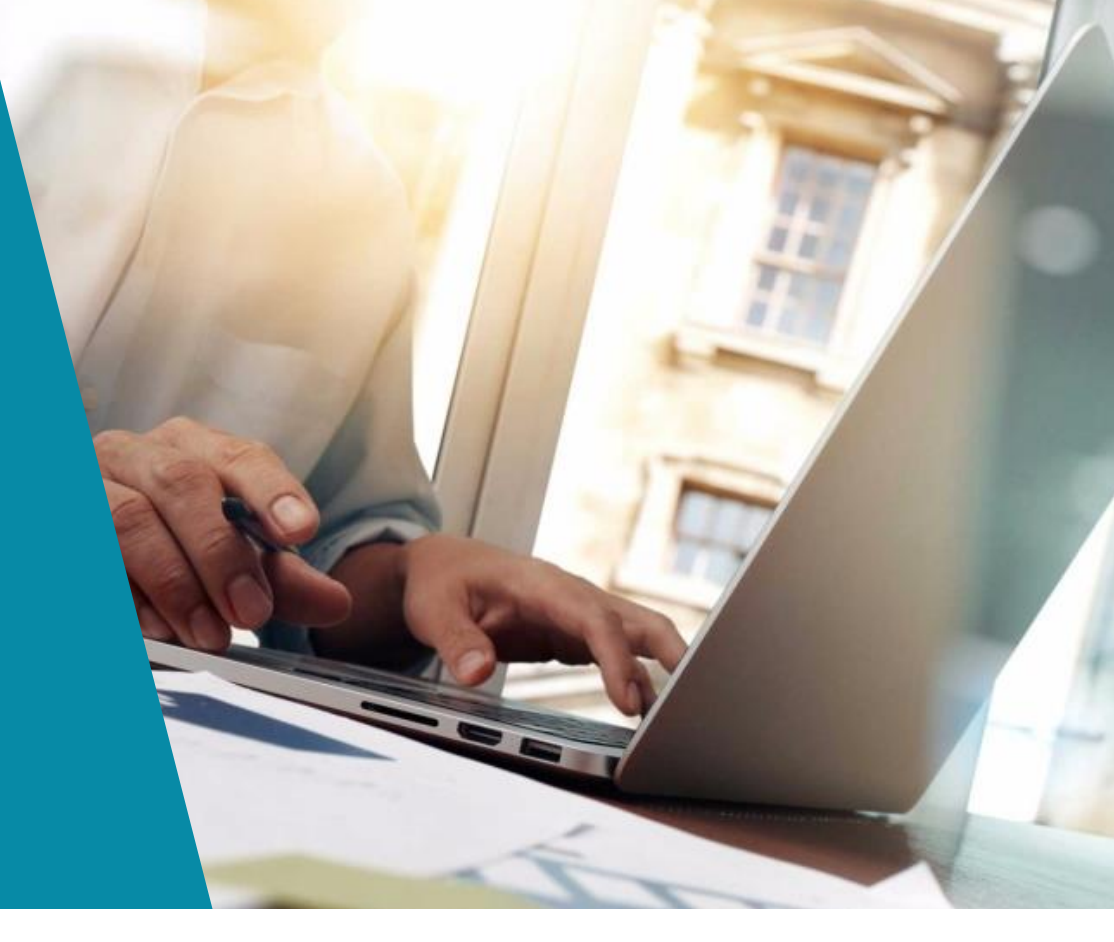

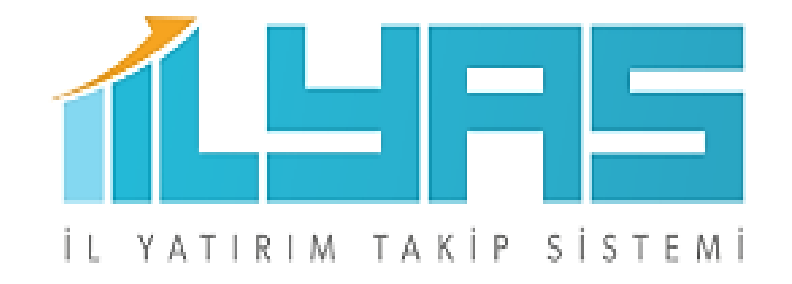

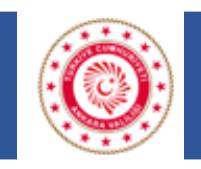

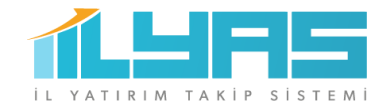

### **İLYAS Nedir?**

İl düzeyinde yürütülen kamu yatırımlarının elektronik ortama «yatırımlara ilişkin güncel verileri

içeren, coğrafi tabanlı ve görsel bilgilerle desteklenmiş bir şekilde» aktarılması,

kamu yatırımlarının, yerel ve merkezi düzeyde aktif olarak izlenmesi, analiz edilmesi ve geleceğe

yönelik olarak projeksiyon yapılabilmesi amacıyla **İl Yatırım Takip Sistemi (İLYAS) Projesi** geliştirilmiştir.

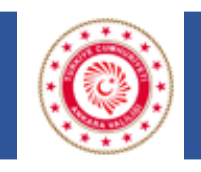

2017 yılında hayata geçirilen İLYAS'a ilk veri girişleri Valilik İPKM'lerce yapılmış olup sistem Mart 2019 da illerdeki

yatırımcı kuruluş personelinin kendi projelerine ilişkin verileri girebilecekleri şekilde güncellenmiştir.

**İl Koordinasyon Kurulu Toplantı** raporları İLYAS aracılığıyla oluşturulmakta ve toplantı tutanakları dijital olarak muhafaza edilebilmektedir.

Sistem, Toplantı Tutanak Modülü hazırlanarak İl Koordinasyon Kurulu Toplantılarında alınan kararların dijital ortama aktarılması ve kurumlar arası koordinasyonun daha etkin işlemesinin sağlanmasına uygun hale getirilmiştir.

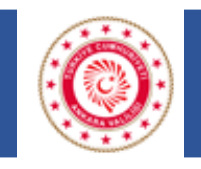

İller tarafından sisteme girilen kamu yatırımı verilerinin analiz edilebilmesi için etkin bir raporlama sistemi oluşturulmuştur.

Oluşturulan raporlama sistemi sayesinde kamu yatırımları;

- Bakanlık ve yatırımcı kuruluş bilgilerini,
- Sektörel dağılım ve proje durumlarını,
- İl, ilçe ve mahalle bilgilerini,
- İhale bilgileri ile proje gerçekleşme düzeylerini ihtiva edecek şekilde fotoğraflı ve harita tabanlı bir şekilde izlenebilmektedir.

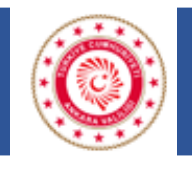

### **MEVCUT DURUM**

**31.01.2023** tarihi itibariyle Ankara ili için sistemde kayıtlı **4.692** kamu yatırımlarımı bulunmakta olup izlemesi devam eden projelere ilişkin sayısal bilgiler şu şekildedir.

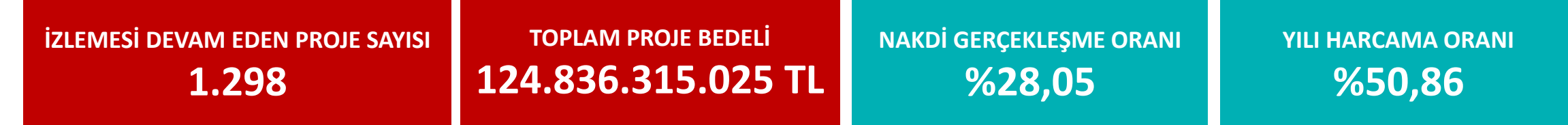

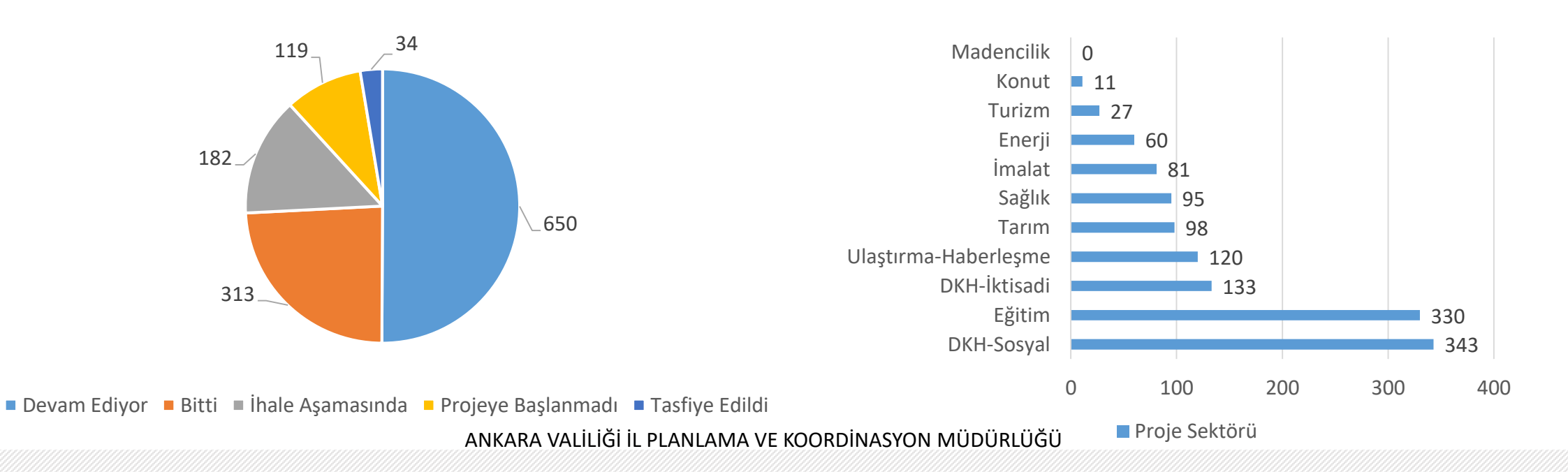

**ILYAS** 

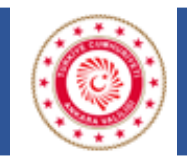

### **İL DÜZEYİNDE YATIRIM İZLEME SAYFASI**

| ANKARA               |                             |               | 1.29   | 1.298 124.836.315.025<br>plam Proje Sayısı Toplam Proje Tutarı |              | <b>44.205.047.853</b><br>Toplam Yıl Ödeneği |                               |                                   |                                          |                   |                           |              |
|----------------------|-----------------------------|---------------|--------|----------------------------------------------------------------|--------------|---------------------------------------------|-------------------------------|-----------------------------------|------------------------------------------|-------------------|---------------------------|--------------|
| Alc                  |                             | releft        |        |                                                                |              |                                             |                               |                                   |                                          |                   | <u> </u>                  |              |
| İlçe                 | Ha                          | ircama Yili   |        |                                                                |              |                                             |                               |                                   |                                          |                   |                           |              |
| Tümü                 | ~ 20                        | 022           | $\sim$ |                                                                | %28,         | 05                                          |                               | %32,43                            |                                          | 9                 | 650,86                    |              |
| İl Adı               | li Adu Proje Sabibi Kurulur |               | Nako   | Nakdi Gerçekleşme Oranı                                        |              | Dör                                         | Dönem Nakdi Gerçekleşme Oranı |                                   | Yılı Harcama Oranı                       |                   |                           |              |
|                      |                             | ije ournot ne | arcing |                                                                |              |                                             |                               |                                   |                                          |                   |                           |              |
| Tümü                 | ✓ Tü                        | imü           | $\sim$ | Sad.                                                           | 8 2 3        | -                                           | CALCER.                       | Jour Contract                     | -                                        | Proje Sektörü     | Pi                        | oje Sayısı 🔒 |
|                      |                             |               |        | tanhul                                                         | mali - 5     | 10 mg                                       | The second                    |                                   | - Company                                | Diğer Kamu Hizm   | etleri-İktisadi           | 133          |
| Proje Sektörü        |                             |               |        |                                                                | A CAR        | Duzce                                       |                               | Cankin Coru                       | m                                        | Diğer Kamu Hizm   | etleri-Sosyal             | 343          |
| Town O               |                             |               | 82     | Yalova                                                         | zmit Ad      | apazan                                      | Bolu O                        |                                   | An                                       | Eğitim            |                           | 330          |
| lumu                 |                             |               | × .    |                                                                | Jakat ya     | and the second                              |                               | Çankırı                           | 5 1 4                                    | Enerji            |                           | 60           |
|                      |                             |               |        | 1                                                              | 1 Starting   | 0                                           | •                             | Merkez                            | S = Sport                                | İmalat            |                           | 81           |
| Proje Durumu         |                             |               |        |                                                                | 1 Section    | Ankara                                      | ~ ~                           |                                   | and the                                  | Konut             |                           | 11 ~         |
| Tümü                 |                             |               | $\sim$ | Bursa                                                          | In the       | and the second                              | Sec.                          | - Anna                            | artread                                  | Toplam            |                           | 1.298        |
| land                 |                             |               |        | S. Sameral                                                     | Bilecik      | Section 199                                 |                               | Yozga                             | tre                                      |                   |                           |              |
| D : 40 D             |                             |               |        | 62435                                                          | Eskise       | hir                                         | AIR                           | Ard Kenkkala                      | Yozgat                                   | Proje Yeri Ilçe   | Toplam Proje Tutari       | Proje Sayısı |
| Proje Alt Durumu     |                             |               |        | 1200                                                           | P3'          | 1                                           | 10                            | 0                                 | 1. 1. 1. 1. 1. 1. 1. 1. 1. 1. 1. 1. 1. 1 | AKYURT            | 1.501.748.146             | 17           |
| Tümü                 |                             |               | $\sim$ | A Kitabua                                                      | 1            | T                                           | 0                             | and the days                      |                                          | ALTINDAĞ          | 8.131.184.349             | 100          |
| - and a second       |                             |               |        |                                                                | 12           | Eskişen                                     |                               | O A Kirgerini                     | 1 1                                      | AYAŞ              | 156.754.416               | 7            |
| Proie Ízlemede Mi    | 2                           |               |        | it and                                                         | No. K        |                                             | Norma P                       | and the second                    | - Maria                                  | BALA              | 1.708.897.042             | 19           |
|                      |                             |               |        | Then not the                                                   | a. A.        | And S.                                      |                               | New                               | rahir                                    | BEYPAZARI         | 43.984.423.796            | 23           |
| E                    |                             | Н             |        | Microsoft Bing                                                 | Afyo         | ikarahisar                                  |                               | © 2022 TomTom, © 2023 Microsoft ( | Corporation Terms                        | Toplam            | 124.836.315.025           | 1.298        |
| Yatırımcı Kuruluş    |                             |               |        |                                                                | Proje Sayısı | oplam Yıl Ödeneği T                         | oplam Proje Tutan             | Önceki Yıllar Toplam Harcaması    | Yılı Harcama Tutar                       |                   |                           |              |
| AYAŞ BELEDİYE BAŞKAN | NLIĞI                       |               |        |                                                                | 3            | 0                                           | 3                             | 0                                 | c                                        | Bakanlik Adı      |                           | ^            |
| ÇANKAYA BELEDÎYE BA  | ŞKANLIĞI                    |               |        |                                                                | 51           | 0                                           | 290.464.986                   | 0                                 | c                                        | AÎLE VE SOSYAL I  | HİZMETLER BAKANLIĞI       |              |
| ANKARA ÎL SAĞLIK MÜ  | DŪRLŪĞŪ                     |               |        |                                                                | 82           | 0                                           | 2.132.020.702                 | 1                                 | C                                        | ÇALIŞMA VE SOS    | YAL GÜVENLİK BAKANLIĞ     |              |
| ANKARA ESENBOĞA H    | iavalimani e                | BAŞMÜDÜRLÜ    | ŪĞŪ    |                                                                | 2            | 77.121.000                                  | 1.286.713.000                 | 0                                 | 2.000                                    | ÇEVRE, ŞEHİRCİL   | K VE İKLİM DEĞİŞİKLİĞİ BA | KANLIĞI      |
| ANKARA SANAYİ VE TE  | eknoloji il n               | NÜDÜRLÜĞÜ     |        |                                                                | 6            | 62.209.608                                  | 42.639.255.000                | 25.030.914                        | 52.363.249                               | ENERJİ VE TABİİ A | AYNAKLAR BAKANLIĞI        |              |
| ANKARA GENÇLİK VE S  | SPOR İL MÜD                 | ŪRLŪĞŪ        |        |                                                                | 39           | 11.555.448.850                              | 17.780.394.008                | 130,340,224                       | 288.059.184                              | GENCLİK VE SPO    | R BAKANI IĞI              |              |
| Toplam               |                             |               |        |                                                                | 1.298        | 44.205.047.853                              | 124.836.315.025               | 12.536.537.232                    | 22.484.171.850                           | Toplam<br><       |                           | >            |

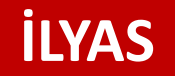

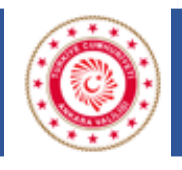

### VERİ GİRİŞ SAYFASINA ERİŞİM

İLYAS dış kullanıcı sayfasına www.e-icisleri.gov.tr/GeneleAcikSayfalar/YatirimTakipSistemi/YTSLogin.aspx adresi kullanılarak giriş yapılır. Yetkili Kullanıcı T.C. Kimlik Numarası ve güvenlik kodunu yazarak Devam butonuna tıklar.

| 3                                                                                                    | YATIRIM TAKİP SİSTEMİ GİRİŞ İŞLEMLERİ                                                                                                    |
|----------------------------------------------------------------------------------------------------|----------------------------------------------------------------------------------------------------|
| Giriş işlemleri için T.C Kimlik N<br>gönderilecektir! .                                                                                | iumaranıza kayıtlı olan Cep Telefonununuza onay mesajı                                                                                                    |
| Giriş işlemleri oneyt için kullanılacak olar<br>numaranıza gönderilir. Cep telefonu nun<br>Valilik teki proje sorumlusu ile irtibata g | n SMS doğrulama kodu . <b>Yatırım Takip Sistemi</b> kapsamında sistemde kaytlı olan cep telefonu<br>naranız sistemde kayıtlı değilse veya numaranız ile ilgili herhangi bir sonun varsa, lütlen en yakın<br>eçiniz. |
| T.C.Kimlik No                                                                                                    |                                                                                                    |
|                                                                                                    | wDJnLr                                                                                                    |
|                                                                                                    |                                                                                                    |
|                                                                                                    | 0                                                                                                    |
|                                                                                                    |                                                                                                    |
|                                                                                                    |                                                                                                    |
|                                                                                                    |                                                                                                    |

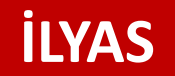

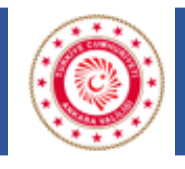

## VERİ GİRİŞ SAYFASINA ERİŞİM

Yetkili kullanıcının kayıtlı cep telefonuna iletilen SMS girilerek tamam butonuna tıklanır. Yatırım Takip Sistemi Ana

Sayfa açılır.

|             |                                                                                                   | ١                                                                                                    | ATIRIM TAKİP SİSTI                                                                                                    | EMİ GİRİŞ İŞLEMLERİ                                                                                                    |                                                                                                    |
|-------------|---------------------------------------------------------------------------------------------------|----------------------------------------------------------------------------------------------------|----------------------------------------------------------------------------------------------------|----------------------------------------------------------------------------------------------------|----------------------------------------------------------------------------------------------------|
|             | Lütfen cep i<br>tiklayınız. B<br>girmeniz ist<br>Giriş işdende<br>numaranda g<br>Valilik teki pro | telefonunuza gelen 6 h:<br>ielirtilen süre içinde işle<br>tenecektir.<br>onayı için kullanılacak olan<br>önderlir. Cep telefonu numu<br>iye sorumlusu ile irtibata ge | aneli şifreyi ilgili alana s<br>m yapılmaması halinde<br>SMS doğrulama kodu , <b>Yatı</b><br>aranız sistemde kayıtlı değile<br>çiniz. | ize verilen süre içinde girin<br>sayfa tekrar başa dönecek<br><b>rım Takip Sistemi</b> kapsamında<br>e veya numaranız ile ilgili berha | iz ve <b>Tamam</b> butonuna<br>:ve gerekli verileri yeniden<br>:sistemde kayıtlı olan cep telefonu<br>ngi bir sorun varsa, lütfen en yakın |
|             |                                                                                                   | SMS Onay Kodu                                                                                                    |                                                                                                    | 169 Sn. süreni:                                                                                                    | z kaldı                                                                                                    |
|             |                                                                                                   |                                                                                                    |                                                                                                    |                                                                                                    | Tarram                                                                                                    |
|             |                                                                                                   |                                                                                                    |                                                                                                    |                                                                                                    |                                                                                                    |
|             |                                                                                                   |                                                                                                    |                                                                                                    |                                                                                                    |                                                                                                    |
|             |                                                                                                   | T.C                                                                                                    | . İÇİŞLER                                                                                                    | <b>İ BAKANL</b> I                                                                                                    | 📕 🥑 - İçişleri Proje                                                                                                    |
|             |                                                                                                   | Ya                                                                                                    | tırım Takip S                                                                                                    | istemi Ana Say                                                                                                    | /fa                                                                                                    |
| Cullanıcı:  | Ahmet GÜNEŞ                                                                                       |                                                                                                    |                                                                                                    | Birimi: ANKARA İL MİLLİ                                                                                                    | EĞİTİM MÜDÜRLÜĞÜ - ANKARA                                                                                                    |
| i:<br>Jikis | ANKARA                                                                                            |                                                                                                    |                                                                                                    | Birimi ANKARA İL MİLLİ                                                                                                    | İ EĞİTİM MÜDÜRLÜĞÜ                                                                                                    |
|             |                                                                                                   |                                                                                                    |                                                                                                    |                                                                                                    |                                                                                                    |
| Yat         | tırım Kayıt                                                                                       | İşlemleri                                                                                                    | Yatırım Ara                                                                                                    | ma İşlemleri                                                                                                    | Toplantı Karar İşlemleri                                                                                                    |

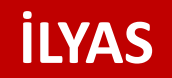

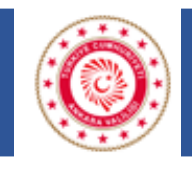

# VERİ GİRİŞ SAYFASINA ERİŞİM

|                                             | ) T.                                                                                  | C. İÇİŞLERİ BAKANLI                                    | Ğ 🥑 - İçişleri Projesi                                                             |
|---------------------------------------------|---------------------------------------------------------------------------------------|--------------------------------------------------------|------------------------------------------------------------------------------------|
| _                                           | Ya                                                                                    | atırım Takip Sistemi Ana Say                           | fa                                                                                 |
| Kullanıcı:<br>İli:<br><u>Çıkış</u>          | Ahmet GÜNEŞ<br>ANKARA                                                                 | Birimi: ANKARA İL MİLLİ<br>Birimi ANKARA İL MİLLİ      | EĞİTİM MÜDÜRLÜĞÜ - ANKARA                                                          |
| Ya                                          | atırım Kayıt İşlemleri                                                                | Yatırım Arama İşlemleri                                | Toplantı Karar İşlemleri                                                           |
|                                             | Ļ                                                                                     |                                                        | Ļ                                                                                  |
| Yeni pro<br>izlemes<br>projelei<br>kayıtlar | oje kayıtlarının ve<br>si devam eden<br>re ilişkin dönem<br>rının yapıldığı sayfadır. | Veri girişi yapılan projeler<br>listelendiği sayfadır. | in İl Koordinasyon Kurulunda<br>alınan kararların takibinin<br>yapıldığı sayfadır. |

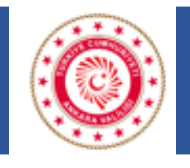

#### İLYAS-İl Koordinasyon Kurulu Toplantısı Yatırım Bilgileri Veri Uyumu

İLYAS sistemine tanımlanacak olan projeler ve projelere ilişkin verilerin İl Koordinasyon Kurulu (İKK) döneminde gönderilen formlarla uyumlu olması gerekmektedir. Örneğin bir projeye ilişkin sektör, proje durumu, başlangıç bitiş yılları, ilçe bilgisi gibi bilgiler hem İLYAS veri girişinde hem de İKK döneminde gönderilen yatırım bilgilerinde aynı olmalıdır. Ya da projeye finans bilgisine ilişkin proje tutarı, önceki yıllar harcaması, yılı ödeneği, kümülatif dönem harcaması ve nakdi fiziki gerçekleşme oranları yatırım bilgilerinde ne gönderilmişse İLYAS'a da bu rakamlar girilmelidir. Bunun dışında yatırımcı kuruluşun İKK için gönderdiği proje sayısı ve bu projelere ilişkin toplam rakamlar İLYAS'a girilen sayılarla aynı olmalıdır. Verilerde uyuşmazlık tespit edilirse hata düzeltilmelidir. İLYAS verileri İl Koordinasyon Kurulunda kullanıldığından verilerin tutarlı olması önem arz etmektedir.

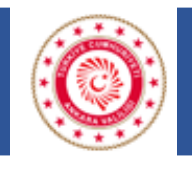

#### Proje Tanımlama

İLYAS sistemine tanımlanacak olan projeler, Yatırım Programı ve daha sonra yayınlanan detay programındaki projelerden ibarettir. Bu programda olmayan İl Özel İdareleri ve Belediyelerin bütçelerinde yer alan Ekonomik Sınıflandırmada yer alan (6) numaralı Sermaye Giderleri altında izlenen projeler buraya dahil edilecektir. Bunlar dışında yer alan (vatandaşların gezdirilmesi, sokak hayvanları toplama projesi, nüfus vatandaşlık işleri il müdürlüğünün Atatürk Portresi alımı, kırtasiye gideri v.b.) harcamalar yatırım projesi değildir, olanların sistemden temizlenmesi ve tekrar bu tarz işlerin sisteme kaydedilmemesi gerekmektedir.

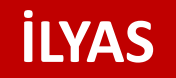

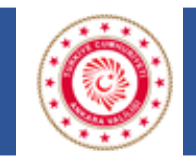

#### Proje Sahibi Bakanlık

Belediye ve Üniversite yatırımlarında bakanlık seçimi yapılmayacaktır.

#### Proje Sektörü

Resmi Gazetede yayımlanan Yatırım Programında projelerin sektörleri belirlenmiştir. Proje kaydı yapılırken ilgili proje için seçilen sektör bilgisinin Yatırım Programı ile uyumlu olması önemlidir.

| Projenin Sektörü : | Lütfen Seçiniz                 |
|--------------------|--------------------------------|
| Bütçe Türü :       | Tarim<br>Madencilik<br>Imalat  |
|                    | Ulaştırma - Haberleşme         |
|                    | Turizm                         |
|                    | Eðitim                         |
|                    | Sağlık                         |
|                    | Diğer Kamu Hizmetleri-İktisadi |
|                    | Diğer Kamu Hizmetleri-Sosyal   |
|                    | Enerji                         |

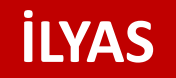

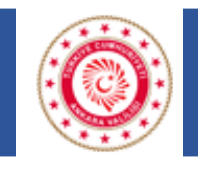

#### Bütçe Türü

Bu alanda aynı anda birden fazla bütçe türü seçilebilmektedir. Ayrıca Bütçe türü olarak Diğer işaretlendiği zaman Diğer sekmesinin alt kırılımları olarak Fon, Bağış, Dış Kredi, Özel Bütçeli A.Ş., Yap, İşlet ve Devret ve açıklama alanları açılmaktadır.

| Bütçe Türü : | Genel Bütçe □Özel Bütçe □Mahalli İdareler □Döner Sermaye ☑Diğer<br>□Fon □Bağış □Dış Kredi ☑Yap, İşlet, Devret □Özel Bütçeli A.Ş. |
|--------------|----------------------------------------------------------------------------------------------------|
|              | Bütçe Türü Açıklâmasını Giriniz                                                                                                  |
|              |                                                                                                    |

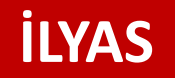

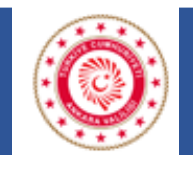

### VERI GIRIŞINDE DİKKAT EDİLECEK HUSUSLAR

#### **Proje Numarası**

Resmi Gazete yayımlanan Yatırım Programında projelerin numarası belirlenmiştir. Proje kaydı yapılırken ilgili proje için yazılan proje numarası bilgisinin Yatırım Programı ile uyumlu olması önemlidir. Bu proje numaraları global yatırımın proje numarası olduğu için farklı illerdeki aynı karakteristikte olan projelerin numaraları aynı olabilir.

#### Proje Numarası :

#### **Proje Tanıtımı**

Projenin kısa tanıtımının yapıldığı alandır.

Proje Tanıtımı : 250

250

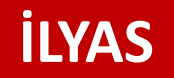

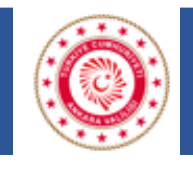

#### **Proje Tanıtımı**

Projeye ait girilen etiket bilgilerinin Valilik İSAY sayfalarında gösterilmesi durumunun belirlenmesi için kullanılır. Bu alandaki kutucuk işaretlendiği zaman girilen projeye ait veriler Valilik İSAY sayfasındaki harita üzerinde gösterilir.

Görüntülenme Durumu :

✓ Bu Yatırım Valilik İnternet Sayfasında Gözüksün

#### **Proje Aktif Mi?**

İzlemesi devam eden projeler için bu alan aktif seçilmelidir. Yıl içinde proje bitse bile izlemesi yılın 4. dönem değerlendirmesinin yapıldığı Ocak toplantısına kadar devam edeceği için aktif seçilmelidir. Projeyi pasife alma işlemi izlemesi devam etmeyen yani İl Koordinasyon Kurulunda görüşülmeyen projeler için yapılmalıdır. Biten ve tasfiye edilen projelerin pasife alma işlemi Ocak toplantısında bir önceki yılın genel değerlendirmesi yapıldıktan sonra yapılmalıdır.

Proje Aktif mi? :

🖲 Aktif 🔵 Pasif

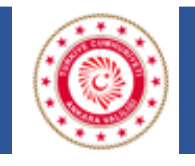

### YİKOB/İL Özel İdaresi Projesi mi?

İl Özel İdareleri ve YİKOB'ların kendi projeleri dışında diğer yatırımcı kuruluşların ihale, harcama vb işlemlerini takip ettikleri projeler için işaretlenecektir. Örneğin YİKOB tarafından İl Milli Eğitimin okulu yapılıyorsa Proje sahibi kuruluş İl Milli Eğitim olacak, YİKOB/İL Özel İdaresi Projesi mi? alanından ise YİKOB seçilecektir. YİKOB'lar kendi projeleri için bu alanda işaretleme yapmayacaktır.

YİKOB /İL Özel İdaresi Projesi mi? :

○ Değil ● YIKOB ○ İl Özel İdare

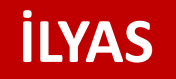

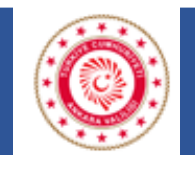

#### Proje Yeri

İl bilgisi seçili olarak gelmektedir. İlçe alanına tıklayınca ilgili ile ait ilçe bilgileri aktif olmaktadır. Eğer proje birden fazla ilçeyi kapsamaktaysa muhtelif ilçe kutucuğu işaretlendikten sonra birden fazla ilçe seçilebilmektedir. Kullanıcı ilçe ağacından ilçe seçimini yapar. İstediği ilçe ekleme işlemini ilçe seçimlerini yapıp EKLE butonunu tıklayarak yapabilir. Eklenen muhtelif ilçeler listelenen sonuçlar üzerindeki Sil butonuna tıklanarak silinir.

| Proje Yeri :    | İI : ANKARA | ✓ - İlçe : Seçiniz | $\checkmark$ |
|-----------------|-------------|--------------------|--------------|
| Muhtelif İlçe : | Seçiniz     | Ekle               |              |

#### Muhtelif Mahalle/Köy

Mahalle bilgisi CTRL(tek tek) ve/veya SHIFT(sıralı) tuşlarının yardımıyla çoklu seçimle ekle/sil yapabilirsiniz. Büyük şehirlerde köyler mahalleye dönüştürüldüğünden Ankara ili için köy seçimi yapılmayacaktır.

| Muhtelif Mahalle : | Seçilebilir Mahalleler:<br>BAHÇELİEVLER (ANKARA->CANKAYA->CANKAYA-İLÇE MERKEZİ)<br>BALGAT (ANKARA->CANKAYA->CANKAYA-İLÇE MERKEZİ)<br>BARBAROS (ANKARA->CANKAYA-A-CANKAYA-İLÇE MERKEZİ)<br>BAYRAKTAR (ANKARA->CANKAYA->CANKAYA-İLÇE MERKEZİ) | Muhtelif Köy : | Seçilebilir Köyler: | 🐈 Ekle |
|--------------------|----------------------------------------------------------------------------------------------------|----------------|---------------------|--------|
|                    | Seçili Mahalleler:<br>AHLATLIBEL (ANKARA->ÇANKAYA->ÇANKAYA-ILÇE MERKEZİ)<br>100.YIL (ANKARA->ÇANKAYA->ÇANKAYA-ILÇE MERKEZİ)<br>50.YIL (ANKARA->ÇANKAYA->ÇANKAYA-ILÇE MERKEZİ)<br>AKARLAR (ANKARA->ÇANKAYA->ÇANKAYA-ILÇE MERKEZİ)            |                | Seçili Köyler:      | X Sil  |

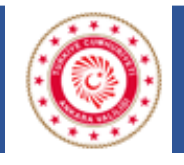

#### Karakteristik

Resmi Gazete yayımlanan Yatırım Programında projelerin karakteristik bilgisi belirlenmiştir. Proje kaydı yapılırken ilgili proje için seçilen karakteristik bilgisinin Yatırım Programı ile uyumlu olması önemlidir. Aynı anda birden fazla tür seçimi yapılabilmektedir. Tür seçimlerini yapıp EKLE butonunu ile ekleme yapılır. Eklenen türler listelenen sonuçlar üzerindeki Sil butonuna tıklanarak silinir. Tür bilgisi olarak Diğer seçildiği zaman açıklama alanı aktif olmaktadır.

| Karakteristik :                                                                                                    |                               | Ekla |
|----------------------------------------------------------------------------------------------------|-------------------------------|------|
|                                                                                                    | Etüt-Proje                    |      |
|                                                                                                    | Fizibilite Etüdü              |      |
|                                                                                                    | İnşaat                        |      |
|                                                                                                    | Vali Konağı                   |      |
|                                                                                                    | Kaymakam Evi                  |      |
|                                                                                                    | Konut Altyapısı               |      |
|                                                                                                    | Lojman                        |      |
|                                                                                                    | Hizmet Binasi                 |      |
|                                                                                                    | Uygulama Projesi              |      |
| Contraction and Contraction of Contraction of Contr | Onarim                        |      |
| Proje Durumu :                                                                                                    | Bakım Onarım                  |      |
|                                                                                                    | Bina Bakım Onarımı            |      |
|                                                                                                    | İnşaat Bakım Onarımı          |      |
|                                                                                                    | Makine-Teçhizat Bakım Onarımı |      |
| Deale Dealers and Distance Hall                                                                                                    | Makine-Teçhizat               | π    |
| Proje Başlangıç - Bitiş tarihi :                                                                                                    | Tefrişat                      | 1    |
|                                                                                                    | Danışmanlık                   |      |
|                                                                                                    | Müşavirlik                    |      |
| Adres :                                                                                                    | Donanim                       |      |
|                                                                                                    | Yazılım                       |      |
|                                                                                                    | Sistem Yazılımı               |      |
|                                                                                                    | Ozel Geliştirilmiş Yazılım    |      |
|                                                                                                    | Uygulama Yazilimi             |      |
|                                                                                                    | Guvenlik Yazılımı             |      |
|                                                                                                    | veri Sayisailaştirma          |      |
|                                                                                                    | Proje Destegi                 |      |
|                                                                                                    | I aşıt                        |      |
| KIRDES Projesi mi?                                                                                                    | Diusiararasi Katki Payi       |      |
|                                                                                                    | Diger                         |      |

Karakteristik Türü Açıklamasını Giriniz...

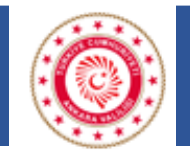

#### **Proje Durumu**

Projeye durumu açılan seçeneklerden seçilir.

Proje durumu "Devam Ediyor" seçildiği zaman "İhalesi Yapıldı", "Yer Teslimi Yapıldı" ve "Diğer" seçenekleri aktif olur.

Proje Durumu "Bitti" seçildiği zaman "Resmi Açılışı Yapıldı", "Resmi Açılışı Yapılmadı" ve "Resmi Açılışı Yapılmayacak (Açılışa Uygun Değil) seçenekleri aktif olur.

| roje Durumu :              | Lütfen Seçiniz<br>Projeye Başlanmadı<br>İhale Aşamasında<br>Devam Ediyor<br>Bitti<br>Tasfiye Edildi                                                 |
|----------------------------|----------------------------------------------------------------------------------------------------|
|                            |                                                                                                    |
| Proje Durumu :             | O İhalesi Yapıldı O Yer Teslimi Yapıldı O Diğer                                                                                                    |
|                            |                                                                                                    |
| Pro <del>je</del> Durumu : | Bitti   Image: Sesmi Açılışı Yapıldı     O Resmi Açılışı Yapıldı   O Resmi Açılışı Yapılmadı     O Resmi Açılışı Yapılmayacak (Açılışa uygun değil) |

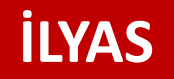

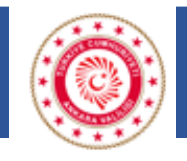

#### Proje Başlangıç-Bitiş Tarihi

Proje seçilen yıl için bitirilemezse bitiş tarihi güncellenmelidir.

#### Adres

Projeye ilişkin adres bilgisi girilmelidir. Bu alanda modül çalışması yapılmakta olup enlem/boylam bilgisine göre harita üzerinde konum belirlemesi yapılacaktır.

#### Belediye Projesi, Belediye Şirketi veya Bağlısı

Belediye Projesi, Belediye Şirketi veya Bağlısı için ilgili kutucuk işaretlenmelidir.

| Proje Başlangıç - Bitiş tarihi : | Lütfen Seçiniz 🔽 - Lütfen Seçiniz 🔨 | - |
|----------------------------------|-------------------------------------|---|
|                                  |                                     |   |
| Adres :                          |                                     | ^ |
|                                  |                                     | ~ |
|                                  | :: Harita Konumu Belirle ::         |   |
|                                  | Enlem(Lat) Konum Değerlerini Kaydet |   |

Belediye Projesi, Belediye Şirketi veya Bağlısı

✓

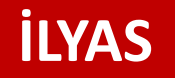

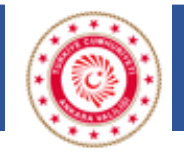

Proje Künye Bilgisi veri girişi tamamlanıp güncellendikten sonra İhale Bilgileri, Finans Bilgisi ve Proje Değerlendirme Bilgileri Sayfası aktif olmaktadır.

| Proje Künye Bilgisi           |
|-------------------------------|
| İhale Bilgileri               |
| Finans Bilgisi                |
| Proje Değerlendirme Bilgileri |

#### İhale Bilgileri

İhale bilgileri sayfasında İhale Tutarı (KDV dahil), İhale Tarihi, Yer Teslimi Tarihi, İhaleye Alan Firma ve İhale Usulü bilgileri girilerek eklenir. Bilgiler girildikten sonra EKLE işlemi ile bilgiler kayıt edilmiş olur. Yapılan her ihaleye ait bilgiler tek tek kayıt edilerek listelenir. Listelenen kayıtlar üzerinden güncelleme işlemi yapılabilir. Proje kurumun kendi imkanları ile yapıldıysa ilgili kutucuk işaretlenmelidir.

| 🗌 Kendi İmkanları İle Gerçekleştirilmiştir |           |                          |                |
|--------------------------------------------|-----------|--------------------------|----------------|
| İhale Tutarı (KDV Dahil) :                 |           | MERSIS No :              | Kurum Getir    |
| İhale Tarihi :                             | / / 🖾 🖌 🔍 | İhaleyi Alan Firma Adı : |                |
| Yer Teslim Tarihi :                        | / / 🖾 🖌 🔍 | İhale Usulü :            | Lütfen Seçiniz |
|                                            |           | 🖕 Ekle 🔀 Güncelle 🔀 Sil  |                |

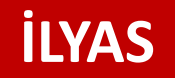

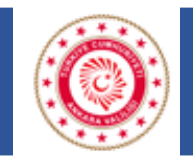

#### Toplantı dönemi ve izleme dönemi nedir?

Finans Bilgisi veri girişleri **İzleme Dönemi** dikkate alınarak yapılacaktır.

| Tarih                        | Ocak 2022 | Nisan 2022 | Temmuz 2022 | Ekim 2022 |
|------------------------------|-----------|------------|-------------|-----------|
| 2022 Yılı Toplantı<br>Sayısı | 2022/1    | 2022/2     | 2022/3      | 2022/4    |
| İzleme<br>Dönemi             | 2021/4    | 2022/1     | 2022/2      | 2022/3    |
| Tarih                        | Ocak 2023 | Nisan 2023 | Temmuz 2023 | Ekim 2023 |
| 2023 Yılı Toplantı<br>Sayısı | 2023/1    | 2023/2     | 2023/3      | 2023/4    |
| İzleme<br>Dönemi             | 2022/4    | 2023/1     | 2023/2      | 2023/3    |

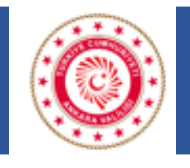

#### Finans bilgisi sayfasına veri girişi nasıl yapılır?

Finans bilgileri sayfasına veri girişi yapmaya **ADIM-1** alanındaki bilgiler (proje tutarı, önceki yıllar harcaması ve yıl ödeneği) girilerek başlanmalıdır. ADIM-1'deki güncellemeler yapılıp **GÜNCELLE** butonuna tıklandıktan sonra **ADIM-2**'de yer alan bilgiler (dönem/yıl, kümülatif dönem harcaması ve fiziki/nakdi oranlar) girilip **EKLE** butonuna tıklanarak dönem kaydı eklenir. Dönem kaydı yapıldıktan sonra ilgili dönem kaydının **SEÇ** butonuna tıklanarak **SEÇİLİ DÖNEM** alanından dönem kaydının hangi rakamlar üzerinden yapıldığı kontrol edilebilir. Dönem kaydındaki rakamlarda hata varsa ilgili dönem kaydı SİL işleminden silinerek tekrar eklenmelidir.

|                          | FİNANS BİLGİLERİ<br>GÜNCEL | SECILI DÖNEM             | Dönemi :   | :                     |                                |                         | 4. Dönem<br>(Sadece seçilen döneme | ait kümülatif harcama bilgi | isini giriniz)         |            |
|--------------------------|----------------------------|--------------------------|------------|-----------------------|--------------------------------|-------------------------|------------------------------------|-----------------------------|------------------------|------------|
| PROJE TUTARI : -         |                            | 2022 / 4 (483587-763856) | Yılı :     |                       |                                |                         | 2022                               |                             |                        |            |
| Öz Kaynak :              | 46.964.523,00              | 46.964.523,00            | Kümüləti   | if Dänen              | Harcamacu                      |                         | 20,665,068,00                      |                             |                        |            |
| DIŞ (Yurtdışı Kaynak) :  | 0,00                       | 0,00                     | Kumulau    |                       |                                |                         | 30.003.908,00                      |                             | Oranları He            | sapla      |
| Toplam Tutar :           | 46.964.523,00              | 46.964.523,00            | Fiziki Gei | rçekleşm              | e Oranı (Kümi                  | ilatif) (%) :           | 90                                 |                             |                        |            |
|                          |                            |                          | Dönem N    | erçekleşr<br>Nakdi Ge | ne Orani (%):<br>rceklesme Ora | ını (%) :               | 25                                 |                             |                        |            |
| ÖNCEKİ YILLAR HARCAMASI: |                            |                          | Yılı Harcı | ama Ora               | nı (%) :                       |                         | 100                                |                             |                        |            |
| Öz Kaynak :              | 16.298.555,00              | 16.298.555,00            |            |                       |                                |                         | 🛨 Ekle 🗙 Sil                       |                             |                        |            |
| DIŞ (Yurtdışı Kaynak) :  | 0,00                       | 0,00                     |            |                       | Kümülatif                      | Nakdi Gerçekleşme Oranı | Fiziki Gerçekleşme Oranı           | Dönem Nakdi                 |                        |            |
| Toplam Tutar :           | 16.298.555,00              | 16.298.555,00            | Yili       | Donem                 | Donem<br>Harcaması             | (%)                     | (Kümülatif) (%)                    | Gerçekleşme Oranı (%)       | Yili Harcama Orani (%) | Işier      |
| -                        |                            |                          | 2022       | 4                     | 30665968,00                    | 100                     | 90                                 | 25                          | 100                    | Sec        |
| YIL ÖDENEĞİ :            |                            |                          | 2022       | 3                     | 22999996,00                    | 100                     | 90                                 | 59                          | 100                    | Sec        |
| Öz Kaynak :              | 30.665.968,00              | 30.665.968,00            | 2022       | 2                     | 9499997,00                     | 78                      | 78                                 | 68                          | 100                    | Sec        |
| DIŞ (Yurtdışı Kaynak) :  | 0,00                       | 0,00                     | 2022       | 1                     | 3000000,00                     | 58                      | 58                                 | 100                         | 100                    | Sec        |
| Toplam Tutar :           | 30.665.968,00              | 30.665.968,00            | 2021       | 4                     | 5998000,00                     | 28                      | 28                                 | 50                          | 100                    | Seg        |
|                          | Güncelle                   |                          | 2021       | З                     | 3000000,00                     | 16                      | 25                                 | 0                           | 100                    | <u>Seç</u> |
|                          |                            |                          | 2021       | 2                     | 3000000,00                     | 16                      | 22                                 | 100                         | 100                    | Sec        |

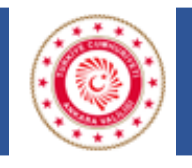

### Finans Bilgisi kısmındaki kısıtlar nasıl çalışmaktadır?

- Yılı ödeneği ve önceki yıllar harcaması toplam proje bedelini geçemez.
- Kümülatif dönem harcaması önceki dönem harcamasından küçük olamaz.
- Dönem harcamaları toplamı yılı ödeneğini geçemez.

Bunlar arasında uyumsuzluk varsa proje tutarından başlanarak güncelleme yapılacaktır.

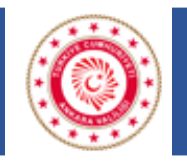

#### Kümülatif dönem harcaması veri girişi nasıl yapılır?

Sisteme dönem harcaması veri girişi kümülatif olarak girilir. Kümülatif kuralı cari yıl için geçerlidir, yıl değişince kümülatif kuralı devam etmez. Dönem veri girişi yapılırken ilgili dönemde harcama yapılmasa bile bir önce dönemin harcaması girilir. Örneğin 1. dönemde 1.000 TL harcama yapıldı ise 1. dönem kümülatif harcamasına 1.000 TL girilir. 2. dönem harcama 0 olursa 2.dönem kümülatif harcamasına 1.000 TL girilir. 3. dönem harcama 0 olursa 3. dönem kümülatif harcaması 1.000 TL girilir. 4. dönemde 500 TL harcama yapılırsa 4. dönem kümülatif harcama 1.500 TL girilir. Sonraki yılın 1. döneminde 250 TL harcama yapılırsa 1. dönem kümülatif harcaması 250 TL olarak girilir. Diğer dönem kayıtları yukarda belirtildiği şekilde yapılır.

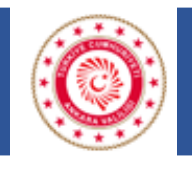

islemler

### VERİ GİRİŞİNDE DİKKAT EDİLECEK HUSUSLAR

#### Proje Değerlendirme Bilgileri

Bu alanda Projenin Amacı ve Sağlayacağı Fayda, Önemli Aşamalar ve Varsa Sorun Alanları, Projede Sıkıntı Var Mı ve Projenin Resimleri bilgileri doldurulur. İlerleyen süreçte projede sıkıntı var mı alanı için açıklama alanı eklenecektir. Yüklenen fotoğraflar en fazla 10 KB boyutunda ve JPEG uzantılı olmalıdır. Projeye ait görseller yüklendikten sonra Haritada Gösterilsin mi kutucuğu işaretlenirse seçilen görsel harita üzerindeki etiket bilgisinde gösterilir. Raporda Gösterilsin mi kutucuğu işaretlenirse seçilen görsel projeye ait rapor sayfasında gösterilir.

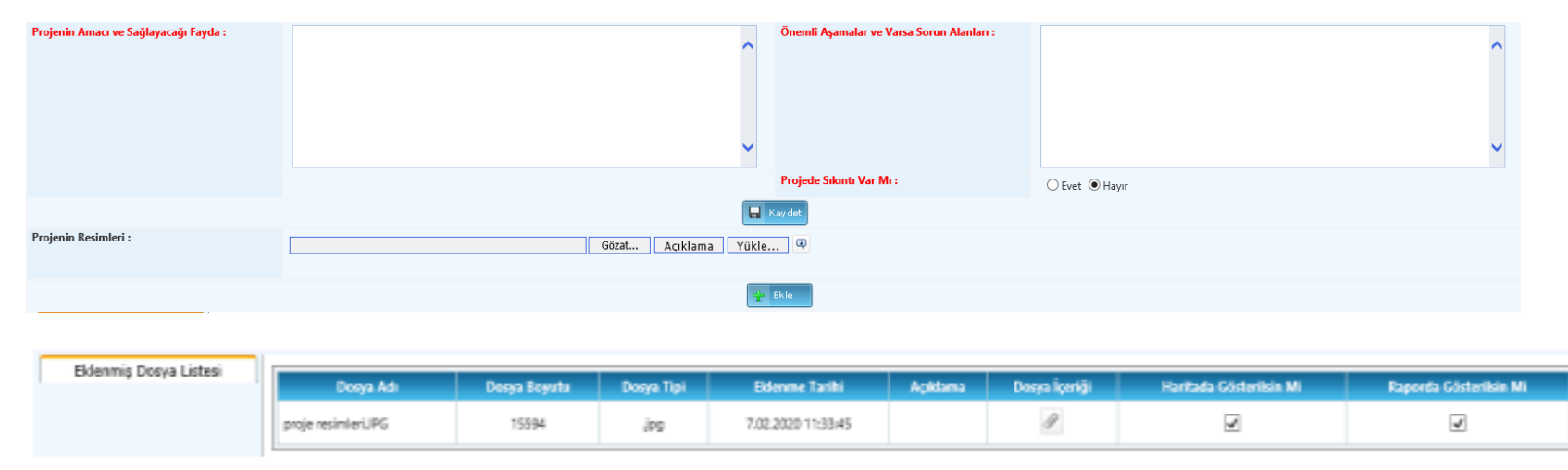

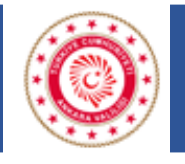

### YATIRIM ARAMA İŞLEMLERİ

Bu alanda filtrelemeler kullanılarak kullanıcı veri girişi yaptığı projelere erişim sağlayabilir. Kullanıcılar arama sayfasının alt kısmında yer alan **RAPOR AL** sekmesini kullanarak girilen bilgilerin **EXCEL** ve **PDF** dökümüne ulaşabilir. Buradan alınacak rapor İl Koordinasyon Kurulu Toplantısından önce gönderilen EK-8 ve Ek-9 formalarıyla tutarlılığın kontrolü için önemlidir. Alınan rapor ile İKK öncesi gönderilen yatırım bilgilerinde tutarsızlık tespit edilmesi durumunda ilgili proje için veri giriş hatası düzeltilmelidir.

| Proje Sahibi Bakanlık :                            | Aradığınız Birimin Birkaç Harfini Giriniz. | <b>a</b> 1                                         |                                     |
|----------------------------------------------------|--------------------------------------------|----------------------------------------------------|-------------------------------------|
| Proje Sahibi / Kuruluş :                           | ANKARA İL MİLLİ EĞİTİM MÜDÜRLÜĞÜ           | Projenin Sektörü :                                 | Lütfen Seçiniz 🗸                    |
| Proje Numarası :                                   |                                            | Proje Adı :                                        |                                     |
|                                                    |                                            | Karakteristik :                                    | Lütfen Seçiniz                      |
| <sup>p</sup> roje Yeri :                           | II : ANKARA - İIçe :<br>Seçiniz V          | Muhtelif İlçe :                                    | Seçiniz                             |
| <sup>P</sup> roje Durumu :                         | Lütfen Seçiniz 🔽                           | Proje Başlangıç - Bitiş<br>tarihi :                | Lütfen Seçiniz 🔽 - Lütfen Seçiniz 🔽 |
|                                                    |                                            | Dönemi :                                           | Lütfen Seçiniz                      |
|                                                    |                                            | Yılı :                                             | Lütfen Seçiniz 🔽                    |
| MERSIS No :                                        |                                            | Projede Sıkıntı Var Mı? :                          | ◯ Evet ◯ Hayır                      |
|                                                    |                                            | KÖYDES Projesi mi?                                 | ◯ Evet ◯ Hayır                      |
| Proje Aktif mi? :                                  | ○ Aktif ○ Pasif                            | Projeye resim eklendi mi?                          | Evet O Hayır                        |
| /İKOB /İL Özel İdaresi<br>Projesi mi? :            | 🔿 Değil 🔿 YIKOB 🔿 İl Özel İdare            | KIRDES Projesi mi?                                 | ⊖Evet ⊖Hayır                        |
| Belediye Projesi, Belediye<br>Şirketi veya Bağlısı | ⊖Evet ⊖Hayır                               | İller Bankası<br>Kredisi/Desteği<br>Kullanılmıştır | ⊖Evet ⊖Hayır                        |
|                                                    | 🔍 Ara                                      | 💉 Temizle                                          |                                     |
|                                                    |                                            |                                                    |                                     |
| tırım Listesi                                      |                                            |                                                    |                                     |
|                                                    |                                            |                                                    |                                     |

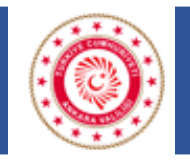

### İKK TOPLANTI KARAR İŞLEMLERİ

Bu İl Koordinasyon Kurulunda alınan kararların takibi yapılmaktadır. Alınan kararlar İPKM'ce sisteme yüklenmekte ve sistem üzerinden ilgili kurumla eşleştirilmektedir. Bu kapsamda alınan kararlarla ilgili yapılan işlemlerin ve alınan kararın ne aşamada olduğu ile ilgili kurum açıklaması eklenmelidir.

Toplantı Karar İşlemleri sayfasına girilerek toplantı yıl ve dönemi seçilerek alınan kararlara erişim sağlanmaktadır. Bu sayfada ilgili kararın işlem kutucuğuna tıklanarak karara ilişkin açıklama girilerek kaydedilmelidir.

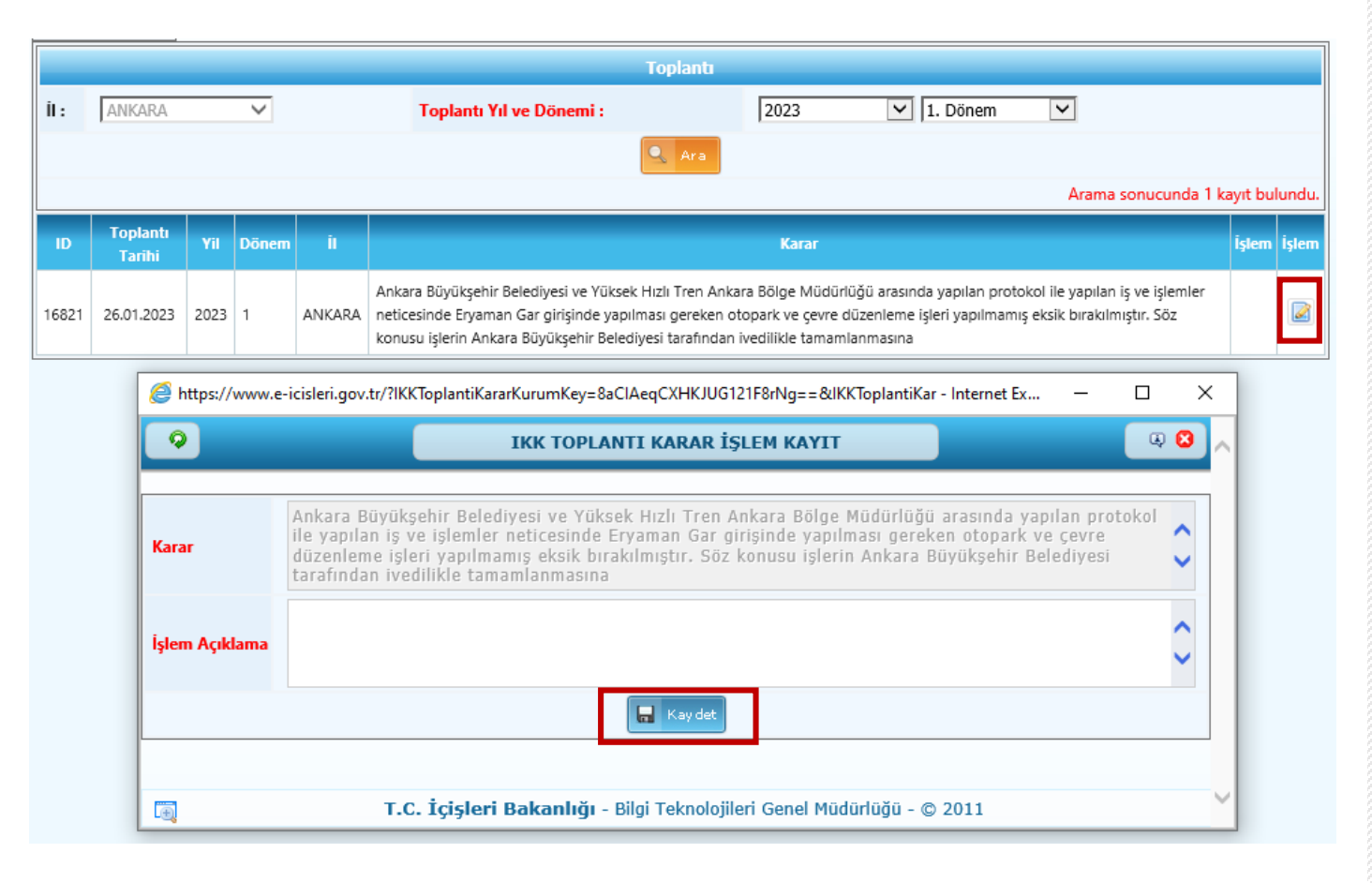

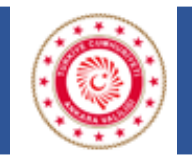

### **DUYURULAR SAYFASI**

Sistemle ilgili yapılan güncellemeler İçişleri Bakanlığı Strateji Geliştirme Başkanlığı tarafından Duyurular Sayfasında yayımlanmaktadır. Veri girişlerinde hata oluşmaması adına yapılan paylaşımların takibi önem arz etmektedir.

| Name       DUYUNG MASUA       DUYUNG MASUA       DUYUNG MASUA       DUYUNG MASUA         22.0000       SAYAA       Valiki IL/XAS kullancian rigi PBI noo sayfasi Yatimis Kunlung Baznda Dagilin seknesinde IRAP kapsamunda yapilan yatimilarin raportanabilinesi sin alan olugiturilumiyur.       Masia         14.000000000000000000000000000000000000                                                                                                    |                                                                    |                                                                                                    | DUYURULAR                                                                                                    |                                                                      |
|----------------------------------------------------------------------------------------------------|--------------------------------------------------------------------|----------------------------------------------------------------------------------------------------|----------------------------------------------------------------------------------------------------|----------------------------------------------------------------------|
| 20202       IABP VATIMENARADAR       Valuation Name       Valuation Name       Valuation Na                                                                                                    | TARİH                                                              | DUYURU BAŞLIĞI                                                                                                    | DUYURU METNİ                                                                                                    | LÍNK                                                                 |
| I-RFT Risk x2A/TMA PLANIMM       RAPTa yer alan zyhum projelerinin sisteme ekkembätteii.         102.0202       (RAPTa kyer alan zyhum projelerinin sisteme ekkembätteii.         102.0202       (RAPTa kyer alan zyhum projelerinin sisteme ekkembätteii.         102.0202       (RAPTa kyer alan zyhum)         102.0202       (RAPTa kyer alan zyhum)         102.010000000                                                                                                    | 22.03.2022                                                         | İRAP YATIRIMLARI RAPOR<br>SAYFASI                                                                                                    | Valilik İLYAS kullanıcıları için PBI rapor sayfası Yatırımcı Kuruluş Bazında Dağılım sekmesinde İRAP kapsamında yapılan yatırımların raporlanabilmesi için alan oluşturulmuştur.                                                                                                    |                                                                      |
| ************************************                                                                                                    | 14.03.2022                                                         | İL AFET RİSK AZALTMA PLANININ<br>(İRAP) İL KOORDİNASYON<br>KURULUNDA GÖRÜŞÜLMESİ                                                                                          | IRAP'ta yer alan yatırım projelerinin sisteme eklenebilmesi için İl Yatırım Takip Sistemi Proje Künye Bilgisi sayfasında "İRAP Projesi mi ?" (İRAP kapsamında yapılan yatırım ise işaretlenecektir.) alanı açılmıştır. İRAF kapsamında yapılan yatırım lakibi için bu alanın işaretlenmesi gerekmektedir.                                                                                                    | •                                                                    |
| 04.05.202     Finans bilgis i sayfasında yer alan dönem yil alam proje biti yılıma gerceycek şekilde kısıtlamıştır. Bu şekilde olan projelere dönem kaydı yapılabilmesi çin öncelikle proje kluyne bilgisi sayfasında yer alan proje biti yılının       28.04.202     SEçİLEBİLİR MAHALLE ALAN<br>ADMLARI     Seçilebilir MAHALLE ALAN<br>ADMLARI     Seçilebilir MAHALLE ALAN<br>ADMLARI     Seçilebilir MAHALLE ALAN<br>ADMLARI     Seçilebilir MAHALLE ALAN<br>ADMLARI     Seçilebilir MAHALLE ALAN<br>ADMLARI     Netter Kinas Bilgisi sayfasında yer alan dönem yılı alanı gerceycek şekilde kısıtlamıştır. Bu şekilde olan projelere dönem kaydı yapılabilmesi çin öncelikle proje kuynu bale getirilmiştir.       19.04.2021     FINANS BILGİSİ VEG IĞİİSİ<br>ADMLARI     Netter Kinas Bilgisi sayfasında yer alan dönem yılı alanın takip derek döldurabilirsiniz.     Inter//riskenbulut.iciden gov.tr/index.php/x/bAe2KeXrmCCHPP<br>hatalle seçilebilir mahalle balınında seçilebilir mahalle leinim aşerilebilir mahalle balında a eçilebilir mahalle bilir mahalle balında a eçilebilir mahalle bir soğil bu sorun il kod atımında çoğulcek dolup şu va yapılan proje kayıtlandı döşük bir yılı olmanalıdır. Bu şekilde olan projelere biti yılı gincellemendirir. Örneğin bitiş tarihi 2020 olan bir projeye 2021/1<br>dönem kaydı yapılması durumunda proje bitiş tarihi. 2021 olara bir giris giris alanında seçilebilir mahalle biris yılının belediye, belediye şirketi ve bağlısına ait projeler çin işaretlenmesi fir. Soneğin bitiş tarihi 2020 olan bir projeye 2021/1<br>dönem kaydı yapılması durumunda proje bitiş tarihi. 2021 olara birgine yerket şirketi ve bağlısına ait projeler çin işaretlenmesi fir. Soneğin bitiş tarihi 2020 olan bir projeye 2021/1<br>dönem kaydı yapılması durumunda proje bitiş tarihi. Sinasıs Bilgisi alanında seçilebilir mahalle lediyişişirket ive ya Bağlısı alanının belediye, be                                                                                                    | 21.01.2022                                                         | "YİKOB /İL ÖZEL İDARESİ PROJES<br>Mİ?" ALANI BİLGİLENDİRMESİ                                                                                                    | Sistemde İl Özel İdareleri ve YİKOB'ların kendi projeleri dışında diğer yatırıncı kuruluşların projeleriyle ilgili ihale, harcama işlemleri gibi süreçleri yürüttüğü işlerin de takip edilebilmesi için proje künye bilgileri bölümünde<br>"YİKOB /İl Özel İdaresi Projesi mi?" alanı oluşturulmuştur. Bu alan İl Özel İdareleri ve YİKOB'ların kendi projeleri dışında diğer yatırıncı kuruluşların ihale, harcama vb işlemlerini takip ettikleri projeler<br>için işaretlenecek olup İl Özel İdareleri ve YİKOB'ların kendi projeleri için işaretlenmemelidir.                                                                                                    |                                                                      |
| 28.04.2021       SEC/LEB/LIK MAHALLE ALM       Sec/LeB/LIK MAHALLE ALM       Sec/LeB/LIK MAHALLE ALM         19.04.2021       FINANS BILGISI VERI GIRIZ<br>ADIMLARI       Proje kaydmadaki Finans Bilgisi alanum inkteki veri giriş admlarum takip ederek doldurabilirsiniz.       http://cislenibulut.icisleri.gov.tr/index.php/s/bAe2KeXzmCCHP         07.04.2021       SEC/LEB/LIK MAHALLE ALM       Mahalle alanında secjiebilir mahalle kümesindeki tüm mahallelerin tümünün seçimine uygun hale getirilmiştir.         07.04.2021       SEC/LEB/LIK MAHALLE ALMA       Mahalle alanında secjiebilir mahalle kümesindeki tüm mahalleler seçilip o küme boşa düşerse veri tabanında hata oluşturuyor. Bu alanda seçim yapılırken en az 1 mahalle seçilebilir mahalle kümesinde kalırsa<br>hata oluşmuyor. Bu sorun ilk kod atımında çözülecek oluş şu an yapılan proje kayıtlarında seçilebilir mahalle birakılması gerekmektedir.         01.04.2021       Proje Künye Bilgisinde yer alan proje bitiş tarhi. Finans Bilgisi alanıma yarı alan dönem yunlan düşük bir yıl olmamalıdır. Bu şekilde olan projelerde bitiş yılı güncellenmelidir. Ömeğin bitiş tarhi 2020 olan bir projeye 2021/1         01.04.2021       DURUMU       dönem kaydı yapılması durumunda proje bitiş tarhi 2021 olarak güncellenmelidir.         01.04.2021       Proje Künye Bilgileri alanında açılan "Belediye" şirketi veya Bağlısı" alanının belediye, belediye şirketi ve bağlısına ait projeler için işaretlenmesi gerekmektedir.       Bu alanı işaretlenmesi BLYAS belediye         30.03.2021       MAHALLE KÖY BILGISI       Tamanlanıza zorunu bale getiritekektir. Yoriyee ait mahalle köy bilgişi si alanu aqıl                                                                                                    | 04.05.2021                                                         | FİNANS BİLGİSİ DÖNEM KAYDI                                                                                                    | Finans bilgisi sayfasında yer alan dönem yılı alanı proje bitiş yılını geçmeyecek şekilde kısıtlanmıştır. Bu şekilde olan projelere dönem kaydı yapılabilmesi için öncelikle proje künye bilgisi sayfasında yer alan proje bitiş yılını                                                                                                    | 1                                                                    |
| 28.04.2021     SEÇİLEBİLİR MAHALLE ALANI     Seçülebilir Manalle alanıyla igli dana once yaptığınız diyunda; bu alandakî tum manallefrim seçilimesi durumunda sistemde hata oluştugu, bu sorunu yaşamamak için en az 1 manallefnin seçilebilir manalle kumeşinde       19.04.2021     FİNANS BİLGİSİ VERİ GİRŞ     Proje kayıdındaki Finans Bilgisi alanını linkteki veri giriş adımlarını takip ederek doldurabilirsiniz.     http://risileribulut.isileri.gov.tr/index.php/s/bAe2KeXrmCCHP       07.04.2021     SEÇİLEBİLİR MAHALLE ALANI     Mahale alanıyla nigli dana once yaptığırız duyunda; bu alandak tum manalleferin seçilimesi durumunda sistemde hata oluşturuyor. Bu alanda seçim yapılırken en az 1 mahalle seçilebilir mahalle kümesinde kümesinde kümesi kümesinde kümesinde kümesi demisi kümesinde kü                                                                                                    |                                                                    |                                                                                                    | güncellenmesi yapıldıktan sonra finans bilgisi sayfasında dönem kaydının yapılması gerekmektedir.                                                                                                    |                                                                      |
| HAANS BILGISI VERI GIRU     Finans Bilgisi alam unimate per kunning outpristerin manaterier munimutum segume outpristerin manaterier munimutum segume outpristerin segume outpristerin segume outpristerin manaterier munimutum segume outpristerin manaterier munimutum segume outpristerin segume outpristerin segum                                           | 28.04.2021                                                         | SEÇİLEBİLİR MAHALLE ALANI                                                                                                    | Seçilebilir Mahalle alamiyla ilgili daha once yaptığımiz duyuruda; bu alandaki tum mahallelerin seçilebilir mahallelerin seçilebilir mahallerin seçilebilir mahallerin seçilebilir seçile seçilebilir seçilebilir mahallerin seçilebilir mahallerin seçilebilir seçilebilir seçilebilir seçilebilir seçilebilir seçilebilir seçilebilir seçilebilir seçilebilir seçilebilir seçilebilir seçilebilir seçilebilir seçilebili                                                                                  | 2                                                                    |
| 07.04.2021     SEÇİLEBİLIR MAHALLE ALANI<br>Adhalle alanında seçilebilir mahalle kümesindeki tüm mahalleler seçilip o küme boşa düşerse veri tabanında hata oluşturuyor. Bu alanda seçim yapılırken en az 1 mahalle seçilebilir mahalle seçilebilir mahalle kümesinde kalırsa<br>hata oluşmuyor. Bu sorun ilk kod atiminda çözülecek olup şu an yapılan proje kayıtlarında seçilebilir mahalle lanında en az 1 mahalle bırakılması gerekmektedir.       01.04.2021     PROJE BİTİŞ TARİHİ GÜNCELLEM<br>DURUMU     Proje Künye Bilgisinde yer alan proje bitiş tarihi. Jinans Bilgisi alanında yer alan dönem yılından düşük bir yıl olmamalıdır. Bu şekilde olan projelerde bitiş yılı güncellenmelidir. Örneğin bitiş tarihi 2020 olan bir projeye 2021/1<br>dönem kaydı yapılması durumunda proje bitiş tarihi. 2021 olarak güncellenmelidir.       30.03.2021     BELEDİYE BAZINDA DAĞILIR<br>17.03.2021     MAHALLE KÖY BİLGİSI<br>AMAHALLE KÖY BİLGİSI<br>BİTEN VE TASFİYE EDİLEN<br>PROJELER     Proje Künye Bilgileri alanında Adhalle-Köy bilgisi islemed tanınlış olup bu alan sistemde tanınlış seçilebilir nahalle köy tanımlı mahalle ve köyden biri rastgele seçilmemelidir.       30.09.2020     BİTEN VE TASFİYE EDİLEN<br>PROJELER     Proje Künye Bilgileri alanında keçilen projeler izleme yılı bitititen sonraki Ocak Ayı İI Koordinasyon Kurulu Toplantısı gerçekleştirildikten sonra pasife alınızaktır. Dönem içinde biten veya tasfiye edilen projeler<br>gelecek yıl Ocak Ayı İKK Toplantısından önce pasife alınımanlı, aktifi izleme devam etmelidir.                                                                                                    | 10.04.2021                                                         | FİNANS BİLGİSİ VERİ GİRİŞ                                                                                                    | onakıması gerektiğini ononiniştik. Du alana ngin sotun giterininş olup sisten mananeterin tununun seçininine uygun nate getirininştir.                                                                                                    |                                                                      |
| PROJE Birls TARIHI GÜNCELLEME     Proje Künye Bilgisinde yer alan proje bitiş tarihi, Finans Bilgisi alanında yer alan dönem yılından düşük bir yıl olmamalıdır. Bu şekilde olan projelerde bitiş yılı güncellenmelidir. Örneğin bitiş tarihi 2020 olan bir projeye 2021/1       01.04.2021     DURUMU     dönem kaydı yapılması durumunda proje bitiş tarihi, 2021 olarak güncellenmelidir.       30.03.2021     BELEDİYE BAZINDA DAĞILIM     Proje Künye Bilgileri alanında açılan "Belediye Projesi, Belediye Şirketi veya Bağlısı" alanının belediye, belediye şirketi ve bağlısma ait projeler için işaretlenmesi gerekmektedir. Bu alanın işaretlenmesi İLYAS belediye bazında dağılım raporunda hataya sebebiyet vereceğinden, ilgili alanın işaretlenmesi önem az etmektedir.       17.03.2021     MAHALLE KÖY BİLGİSİ     Proje Künye Bilgileri alanında Mahalle-Köy bilgisi alanı açılmış olup bu alan sistemde bazı mahallelerin tanımlı olmamasından dolayı zorunlu alan olarak belirlenmemiştir. Bu alan eksik olan mahalle köy tanımlaması tamamlanınca zorunlu hale getirilecektir. Projeye ait mahalle köy bilgisi sistemde tanımlıysa seçilebilir ancak projeye ilişkin mahalle köy tanıml değilse tanımlı mahalle ve köyden biri rastgele seçilmemelidir.       30.09.2020     BİTEN VE TASFİYE EDİLEN PROJELER     Proje Durumu Biti ve Tasfiye Edildi olarak seçilen projeler izleme yılı bitikten sonraki Ocak Ayı İl Koordinasyon Kurulu Toplantısı gerçekleştirildikten sonra pasife alımacaktır. Dönem içinde biten veya tasfiye edilen projeler gelecek yıl Ocak Ayı İK K Toplantısından önce pasife alımmamalı, aktifie izleme devam etmelidir.       30.09.2020     PROJELER     Proje Künye Bilçileri alanında Proje Pasife alımmamalı, aktifie izleme devam etmelidir. <td>15.04.2021</td> <td>ADIMLARI</td> <td>Proje kaydındakı Finans Bilgisi alanını linkteki veri giriş adımlarını takıp ederek doldurabilirsiniz.</td> <td>http://icisleribulut.icisleri.gov.tr/index.php/s/bAe2KeXzrmCCHP</td>                                                                                             | 15.04.2021                                                         | ADIMLARI                                                                                                    | Proje kaydındakı Finans Bilgisi alanını linkteki veri giriş adımlarını takıp ederek doldurabilirsiniz.                                                                                                    | http://icisleribulut.icisleri.gov.tr/index.php/s/bAe2KeXzrmCCHP      |
| OUNCAUE     DURUMU     dönem kaydı yapılması durumunda proje bitiş tarihi 2021 olarak güncellenmelidir.       30.03.2021     BELEDİYE BAZINDA DAĞILIM     Proje Künye Bilgileri alanında açılan "Belediye Projesi, Belediye Şirketi veya Bağlısı" alanının belediye, belediye şirketi ve bağlısıma ait projeler için işaretlenmesi gerekmektedir. Bu alanın işaretlenmesi İLYAS belediye bazında dağılım raporunda hataya sebebiyet vereceğinden, ilgili alanın işaretlenmesi önem arz etmektedir.       17.03.2021     MAHALLE KÖY BİLGİSI     Proje Künye Bilgileri alanında Mahalle-Köy bilgisi alanı açılmış olup bu alan sistemde bazı mahallelerin tanımlı olmamasından dolayı zorunlu alan olarak belirlenmemiştir. Bu alan eksik olan mahalle köy tanımlaması tamamlanınca zorunlu hale getirilecektir. Projeye ait mahalle köy bilgisi sistemde tanımlıysa seçilebilir ancak projeye ilişkin mahalle köy tanımlı ndeğilse tanımlı mahalle ve köyden biri rastgele seçilmemelidir.       30.09.2020     BİTEN VE TASFİYE EDİLEN PROJELER     Proje Durumu Biti ve Tasfiye Edildi olarak seçilen projeler izleme yılı bitikten sonraki Ocak Ayı İl Koordinasyon Kurulu Toplantısı gerçekleştirildikten sonra pasife alımacaktır. Dönem içinde biten veya tasfiye edilen projeler gelecek yıl Ocak Ayı İKK Toplantısından önce pasife alımmamalı, aktifie izleme devam etmeldir.       15.05.2020     DORUKUNE ÇİLKİRİ     Deleviren "Belediye Belediye Belediye" alımında işirente Belediye Belediye belediye belediye                                                                                                    | 07.04.2021                                                         | ADIMLARI<br>SEÇİLEBİLİR MAHALLE ALANI                                                                                                    | Proje kaydındakı Finans Bilgisi alanını linkteki veri giriş adımlarını takıp ederek doldurabilirsiniz.<br>Mahalle alanında seçilebilir mahalle kümesindeki tüm mahalleler seçilebilir o küme boşa düşerse veri tabanında hata oluşturuyor. Bu alanda seçim yapılırken en az 1 mahalle seçilebilir mahalle kümesinde kalırsa<br>hata oluşmuyor. Bu sorun ilk kod atımında çözülecek olup şu an yapılan proje kayıtlarında seçilebilir mahalle alanında en az 1 mahalle birakılması gerekmektedir.                                                                                                    | http://icisleribulut.icisleri.gov.tr/index.php/s/bAe2KeXzrmCCHP      |
| 30.03.2021     BELEDIVE BAZINDA DAĞILIM     Proje Künye Bilgileri alanında açılan "Belediye Projesi, Belediye Şirketi veya Bağlısı" alanını belediye, belediye şirketi ve bağlısına ait projeler için işaretlenmesi gerekmektedir. Bu alanın işaretlenmesi fLYAS belediye bazında dağılım raporunda hataya sebebiyet vereceğinden, ilgili alanın işaretlenmesi önem arz etmektedir.       17.03.2021     MAHALLE KÖV BİLGİSI       8ITEN VE TASFIYE EDILEN PROJELER     Bilen ver tasfiye Edildi olarak seçilen projeler izleme yılı bitikten sonraki Ocak Ayı İl Koordinasyon Kurulu Toplantısı gerçekleştirildikten sonra pasife alımacaktır. Dönem içinde biten veya tasfiye edilen projeler gelecek yıl Ocak Ayı İKK Toplantısından önce pasife alımamanı, aktifie izleme devam etmeldir.                                                                                                    | 07.04.2021                                                         | ADIMLARI<br>SEÇİLEBİLİR MAHALLE ALANI<br>PROJE BİTİŞ TARİHİ GÜNCELLEM                                                                                                    | Proje kaydındakı Finans Bilgisi alanını linkteki veri giriş adımlarını takıp ederek doldurabilirsiniz.<br>Mahalle alanında seçilebilir mahalle kümesindeki tüm mahalleler seçilepi o küme boşa düşerse veri tabanında hata oluşturuyor. Bu alanda seçim yapılırken en az 1 mahalle seçilebilir mahalle kümesinde kalırsa<br>hata oluşmuyor. Bu sorun ilk kod atımında çözülecek olup şu an yapılan proje kayıtlarında seçilebilir mahalle alanında en az 1 mahalle birakılması gerekmektedir.<br>Proje Künye Bilgisinde yer alan proje bitiş tarihi, Finans Bilgisi alanında yer alan dönem yılından düşük bir yıl olmamalıdır. Bu şekilde olan projelerde bitiş yılı güncellenmelidir. Örneğin bitiş tarihi 2020 olan bir projeye 2021/1                                                                                                    | http://icisleribulut.icisleri.gov.tr/index.php/s/bAe2KeXzrmCCHP<br>1 |
| 17.03.2021     MAHALLE KÕV BILGISI       17.03.2021     MAHALLE KÕV BILGISI       17.03.2021     MAHALLE KÕV BILGISI       17.03.2021     MAHALLE KÕV BILGISI       17.03.2021     MAHALLE KÕV BILGISI       17.03.2021     MAHALLE KÕV BILGISI       17.03.2021     MAHALLE KÕV BILGISI       17.03.2021     MAHALLE KÕV BILGISI       17.03.2021     BITEN VE TASFIYE EDILEN<br>PROJELER       18.05.2020     Proje Durumu Bitti ve Tasfiye Edildi olarak seçilen projeler izleme yılı bittikten sonraki Ocak Ayı İl Koordinasyon Kurulu Toplantısı gerçekleştirildikten sonra pasife almacaktır. Dönem içinde biten veya tasfiye edilen projeler gelecek yıl Ocak Ayı İKK Toplantısından önce pasife almmanalı, aktifte izleme devam etmelidir.       18.05.2020     DOUK KÜNVE DIC KÜN                                                                                                    | 07.04.2021                                                         | ADIMLARI<br>SEÇİLEBİLİR MAHALLE ALANI<br>PROJE BİTİŞ TARİHİ GÜNCELLEM<br>DURUMU                                                                                           | Proje kaydındakı Finans Bilgisi alanını linkteki veri giriş adımlarını takip ederek doldurabilirsiniz.<br>Mahalle alanında seçilebilir mahalle kümesindeki tüm mahalleler seçilebi o küme boşa düşerse veri tabanında hata oluşturuyor. Bu alanda seçim yapılırken en az 1 mahalle seçilebilir mahalle kümesinde kalırsa<br>hata oluşmuyor. Bu sorun ilk kod atımında çözülecek olup şu an yapılan proje kayıtlarında seçilebilir mahalle alanında en az 1 mahalle birakılması gerekmektedir.<br>Proje Künye Bilgisinde yer alan proje bitiş tarihi, Finans Bilgisi alanında yer alan dönem yılından düşük bir yıl olmamalıdır. Bu şekilde olan projelerde bitiş yılı güncellenmelidir. Örneğin bitiş tarihi 2020 olan bir projeye 2021/1<br>dönem kaydı yapılması durumunda proje bitiş tarihi 2021 olarak güncellenmelidir.                                                                                                    | http://icisleribulut.icisleri.gov.tr/index.php/s/bAe2KeXzrmCCHP<br>1 |
| BITEN VE TASFIYE EDILEN Proje Durumu Bitti ve Tasfiye Edildi olarak seçilen projeler izleme yılı bittikten sonraki Ocak Ayı İl Koordinasyon Kurulu Toplantısı gerçekleştirildikten sonra pasife alınacaktır. Dönem içinde biten veya tasfiye edilen projeler gelecek yıl Ocak Ayı İKK Toplantısından önce pasife alınmamalı, aktifte izleme devam etmelidir.                                                                                                    | 07.04.2021<br>01.04.2021<br>30.03.2021                             | ADIMLARI<br>SEÇİLEBİLİR MAHALLE ALANI<br>PROJE BİTİŞ TARİHİ GÜNCELLEM<br>DURUMU<br>BELEDİYE BAZINDA DAĞILIM                                                               | Proje kaydındakı Finans Bilgisi alanını linkteki veri giriş adımlarını takip ederek doldurabilirsiniz.<br>Mahalle alanında seçilebilir mahalle kümesindeki tüm mahalleler seçilep o küme boşa düşerse veri tabanında hata oluşturuyor. Bu alanda seçim yapılırken en az 1 mahalle seçilebilir mahalle kümesinde kalırsa<br>hata oluşmuyor. Bu sorun ilk kod atımında çözülecek olup şu an yapılan proje kayıtlarında seçilebilir mahalle alanında en az 1 mahalle birakılması gerekmektedir.<br>E Proje Künye Bilgisinde yer alan proje bitiş tarihi, Finans Bilgisi alanında yer alan dönem yılından düşük bir yıl olmamalıdır. Bu şekilde olan projelerde bitiş yılı güncellenmelidir. Örneğin bitiş tarihi 2020 olan bir projeye 2021/1<br>dönem kaydı yapılması durumunda proje bitiş tarihi 2021 olarak güncellenmelidir.<br>Proje Künye Bilgileri alanında açılan "Belediye Projesi, Belediye Şirketi veya Bağlısı" alanını belediye, belediye şirketi ve bağlısına ait projeler için işaretlenmesi gerekmektedir. Bu alanın işaretlenmemesi İLYAS belediye<br>bazında dağılım raporunda hataya sebebiyet vereceğinden, ilgili alanın işaretlenmesi önem arz etmektedir.                                                                                                    | http://icisleribulut.icisleri.gov.tr/index.php/s/bAe2KeXzrmCCHP      |
| PROJELER gelecek yıl Ocak Ayı İKK Toplantısından önce pasife alınmamalı, aktifte izleme devam etmelidir.                                                                                                    | 07.04.2021<br>01.04.2021<br>30.03.2021<br>17.03.2021               | ADIMLARI<br>SEÇİLEBİLİR MAHALLE ALANI<br>PROJE BİTİŞ TARİHİ GÜNCELLEM<br>DURUMU<br>BELEDİYE BAZINDA DAĞILIM<br>MAHALLE KÖY BİLGİSİ                                        | Proje kaydındakı Finans Bilgisi alanını linkteki veri giriş adımlarını takip ederek doldurabilirsiniz.<br>Mahalle alanında seçilebilir mahalle kümesindeki tüm mahalleler seçilepi o küme boşa düşerse veri tabanında hata oluşturuyor. Bu alanda seçim yapılırken en az 1 mahalle seçilebilir mahalle kümesinde kalırsa<br>hata oluşmuyor. Bu sorun ilk kod atımında çözülecek olup şu an yapılan proje kayıtlarında seçilebilir mahalle alanında en az 1 mahalle birakılması gerekmektedir.<br>E Proje Künye Bilgisinde yer alan proje bitiş tarihi, Finans Bilgisi alanında yer alan dönem yılından düşük bir yıl olmamalıdır. Bu şekilde olan projelerde bitiş yılı güncellenmelidir. Örneğin bitiş tarihi 2020 olan bir projeye 2021/2<br>dönem kaydı yapılması durumunda proje bitiş tarihi 2021 olarak güncellenmelidir.<br>Proje Künye Bilgileri alanında açılan "Belediye Projesi, Belediye Şirketi veya Bağlısı" alanının belediye, belediye şirketi ve bağlısına ait projeler için işaretlenmesi gerekmektedir. Bu alanın işaretlenmensi İLYAS belediye<br>bazında dağılım raporunda hataya sebebiyet vereceğinden, ilgili alanın işaretlenmesi önem arz etmektedir.<br>Proje Künye Bilgileri alanında Mahalle-Köy bilgisi alanı açılmış olup bu alan sistemde bazı mahallelerin tanımlı olmamasından dolayı zorunlu alan olarak belirlenmemiştir. Bu alan eksik olan mahalle köy tanımlamas<br>tamamlanınca zorunlu hale getirilecektir. Projeye ait mahalle köy bilgisi sistemde tanımlıysa seçilebilir ancak projeye ilişkin mahalle köy tanımlı değilse tanımlı mahalle ve köyden biri rastgele seçilmemelidir.                                                                                                    | http://icisleribulut.icisleri.gov.tr/index.php/s/bAe2KeXzrmCCHP      |
| 15.05.2020 DOUL KÜNNT DU CUEDI - Drais Views Ditation Annue "Datative Datative Datative Datative Datative balative balat | 07.04.2021<br>01.04.2021<br>30.03.2021<br>17.03.2021               | ADIMLARI<br>SEÇİLEBİLİR MAHALLE ALANI<br>PROJE BİTİŞ TARİHİ GÜNCELLEM<br>DURUMU<br>BELEDİYE BAZINDA DAĞILIM<br>MAHALLE KÖY BİLGİSİ<br>BİTEN VE TASFİYE EDİLEN             | Proje kaydındakı Finans Bilgisi alanını linkteki veri giriş adımlarını takip ederek doldurabilirsiniz.<br>Mahalle alanında seçilebilir mahalle kümesindeki tüm mahalleler seçilep o küme boşa düşerse veri tabanında hata oluşturuyor. Bu alanda seçim yapılırken en az 1 mahalle seçilebilir mahalle kümesinde kalırsa<br>hata oluşmuyor. Bu sorun ilk kod atımında çözülecek olup şu an yapılan proje kayıtlarında seçilebilir mahalle alanında en az 1 mahalle birakılması gerekmektedir.<br>E Proje Künye Bilgisinde yer alan proje bitiş tarihi, Finans Bilgisi alanında yer alan dönem yılından düşük bir yıl olmamalıdır. Bu şekilde olan projelerde bitiş yılı güncellenmelidir. Örneğin bitiş tarihi 2020 olan bir projeye 2021/1<br>dönem kaydı yapılması durumunda proje bitiş tarihi 2021 olarak güncellenmelidir.<br>Proje Künye Bilgileri alanında açılan "Belediye Projesi, Belediye Şirketi veya Bağlısı" alanının belediye, belediye şirketi ve bağlısına ait projeler için işaretlenmesi gerekmektedir. Bu alanın işaretlenmensi İLYAS belediye<br>bazında dağılım raporunda hataya sebebiyet vereceğinden, ilgili alanın işaretlenmesi önem az etmektedir.<br>Proje Künye Bilgileri alanında Mahalle-Köy bilgisi alanı açılmış olup bu alan sistemde bazı mahallelerin tanımlı olmamasından dolayı zorunlu alan olarak belirlenmemiştir. Bu alan eksik olan mahalle köy tanımlamas<br>tamamlanınca zorunlu hale getirilecektir. Projeye ait mahalle köy bilgisi sistemde tanımlıysa seçilebilir ancak projeye ilşkin mahalle köy tanımlı değilse tanımlı mahalle ve köyden biri rastgele seçilmemelidir.<br>Proje Durumu Bitti ve Tasfiye Edildi olarak seçilen projeler izleme yılı bittikten sonraki Ocak Ayı İl Koordinasyon Kurulu Toplantısı gerçekleştirildikten sonra pasife alınacaktır. Dönem içinde biten veya tasfiye edilen projele                                                                                                  | http://icisleribulut.icisleri.gov.tr/index.php/s/bAe2KeXzrmCCHP      |
| 13.00.2020 PROJE KUNYE BILGILEKI FIGJE KUNYE BILGILEKI FIGJE KUNYE BILGILEKI BELEGIYE ŞIKELI VEYA BAğlısı" alanı açılmıştır. Belediye şirkeli ve bağlısına alt projeletde bu kısımdaki kutucuğun işaretlenmesi gerekmektedir.                                                                                                    | 07.04.2021<br>01.04.2021<br>30.03.2021<br>17.03.2021<br>30.09.2020 | ADIMLARI<br>SEÇİLEBİLİR MAHALLE ALANI<br>PROJE BİTİŞ TARİHİ GÜNCELLEM<br>DURUMU<br>BELEDİYE BAZINDA DAĞILIM<br>MAHALLE KÖY BİLGİSİ<br>BİTEN VE TASFİYE EDİLEN<br>PROJELER | Proje kaydındaki Finans Bilgisi alanın linkteki veri giriş adımlarını takip ederek doldurabilirsiniz.<br>Mahalle alanında seçilebilir mahalle kümesindeki tüm mahalleler seçilip o küme boşa düşerse veri tabanında hata oluşturuyor. Bu alanda seçim yapılırken en az 1 mahalle seçilebilir mahalle kümesinde kalırsa<br>hata oluşmuyor. Bu sorun ilk kod atımında çözülecek olup şu an yapılan proje kayıtlarında seçilebilir mahalle alanında en az 1 mahalle birakılması gerekmektedir.<br>E Proje Künye Bilgisinde yer alan proje bitiş tarihi, Finans Bilgisi alanında yer alan dönem yılından düşük bir yıl olmamalıdır. Bu şekilde olan projelerde bitiş yılı güncellenmelidir. Örneğin bitiş tarihi 2020 olan bir projeye 2021/1<br>dönem kaydı yapılması durumunda proje bitiş tarihi 2021 olarak güncellenmelidir.<br>Proje Künye Bilgileri alanında açılan "Belediye Projesi, Belediye Şirketi veya Bağlısı" alanını belediye, belediye şirketi ve bağlısına ait projeler için işaretlenmesi gerekmektedir. Bu alanın işaretlenmesi İLYAS belediye<br>bazında dağılım raporunda hataya sebebiyet vereceğinden, ilgili alanın işaretlenmesi önem az etmektedir.<br>Proje Künye Bilgileri alanında Mahalle-Köy bilgisi alanı açılmış olup bu alan sistemde bazı mahallelerin tanımlı olmamasından dolayı zorunlu alan olarak belirlenmemiştir. Bu alan eksik olan mahalle köy tanımlamas<br>tamamlanınca zorunlu hale getirilecektir. Projeye ait mahalle köy bilgisi sistemde tanımlıysa seçilebilir ancak projeye ilişkin mahalle köy tanımlı değilse tanımlı mahalle ve köyden biri rastgele seçilmemelidir.<br>Proje Durumu Bitti ve Tasfiye Edildi olarak seçilen projeler izleme yılı bitikten sonraki Ocak Ayı İl Koordinasyon Kurulu Toplantısı gerçekleştirildikten sonra pasife alınacaktır. Dönem içinde biten veya tasfiye edilen projeler<br>gelecek yıl Ocak Ayı İKK Toplantısından önce pasife alınmamalı, aktifte izleme devam etmelidir. | http://icisleribulut.icisleri.gov.tr/index.php/s/bAe2KeXzrmCCHP      |

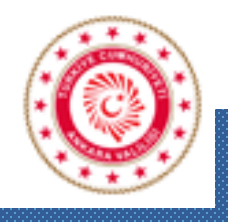

T.C. ANKARA VALILIĞİ

### Arz Ederim.

ANKARA VALİLİĞİ İL PLANLAMA VE KOORDİNASYON MÜDÜRLÜĞÜ YATIRIM BİRİMİ

> İl Planlama ve Koordinasyon Müdürü Serap AKIN İl Planlama Uzmanı Sebiha Elif SEYHAN ASLAN İl Planlama Uzmanı Ahmet GÜNEŞ